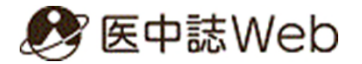

#### 医 中 誌 Web の 使 い 方

## 大分大学学術情報拠点(図書館/医学図書館) 2022年12月作成

1

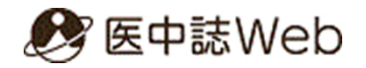

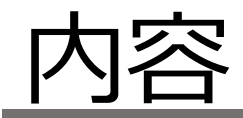

- 1. 医中誌Webとは
- 2. 医中誌Webでできること
- 3. アクセス方法
- 4. 利用方法
  - 国内論文検索
     ゆるふわ検索
     PubMed検索
     My医中誌
    - ⑤ HELP機能

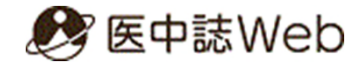

#### 1.医中誌Webとは

医中誌Webとは、国内の医学・歯学・薬学・看護学 及び関連分野の論文情報を網羅的に検索できるサー ビスです。特に日本語の情報を探す場合に最適な データベースといえます。

・機関契約をしているので、利用する際に新たな 経費負担は発生しません。(旦野原・挾間キャン パス内のパソコンからアクセス可能) <sub>最大9アクセス</sub>

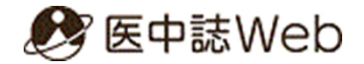

#### 2.医中誌Webでできること

・国内発行の医学・歯学・薬学・看護学及び関連分野の学会
 誌・医学系出版社の専門誌等、約4,000誌から毎年約40万件の文献情報が収録されており、1,500万件を越える情報を検索することができます。(2022年11月現在)

・一部は論文そのものを入手することができます。

- ・図書館/医学図書館にあるかどうかを調べることができます。
- ・2022年から、日本語によるPubMed検索機能が追加されま した。

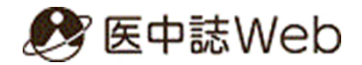

3.アクセス方法

#### 図書館ホームページの「データベース一覧」→「医中誌Web」 →医中誌Webのホームページからログインをクリックします。

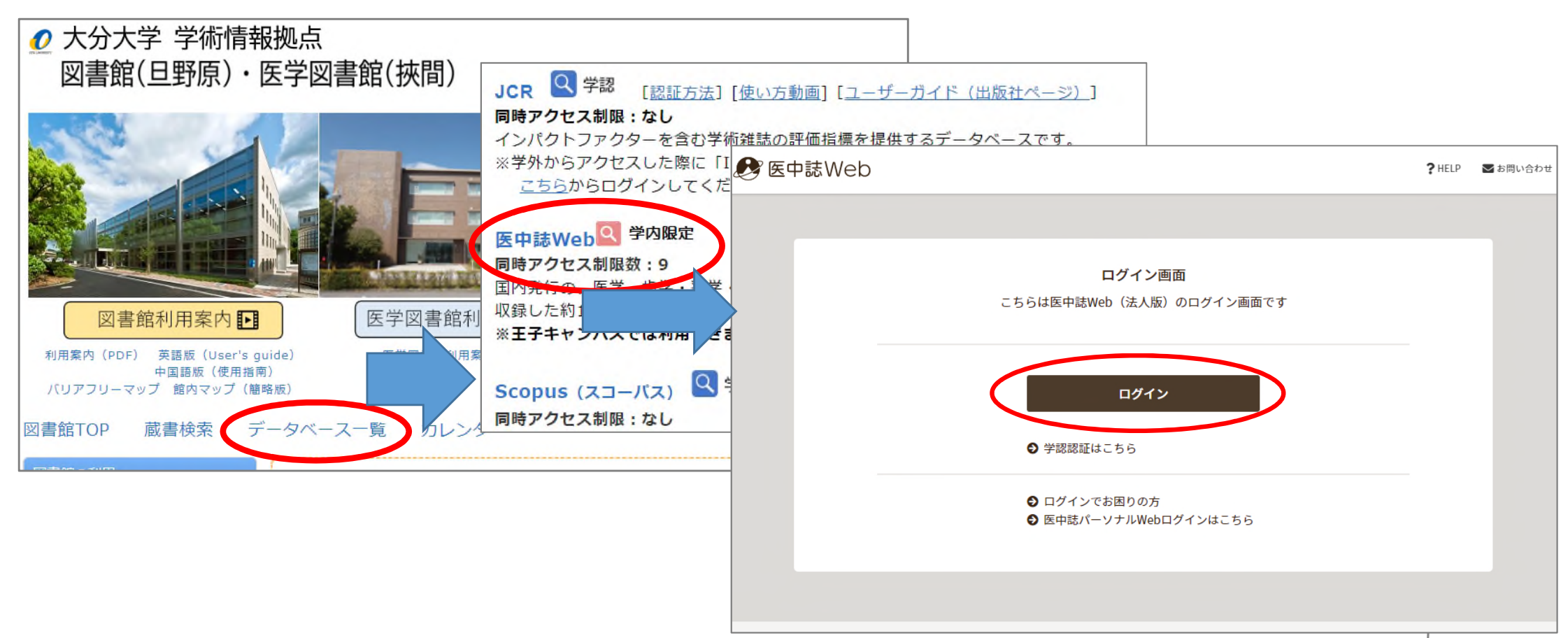

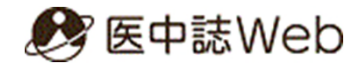

#### 4.利用方法-論文検索

ログインすると、論文検索の画面が表示されます。 検索ボックスに探したいテーマを示すキーワードや著者名、 雑誌名などを入力して検索してください。

| 🔊 医中誌Web                                             | 💰<br>シソーラスブラウザ クリッ      | <b>а</b><br>7 <i>л</i> -к <b>?</b> НЕ | P 🛛 お問い合わせ | 🗘 My医中誌 | עלידלי                       |  |  |  |
|------------------------------------------------------|-------------------------|---------------------------------------|------------|---------|------------------------------|--|--|--|
| =                                                    | 従来版(Ver.5)はこちらからご利用頂けます |                                       |            |         |                              |  |  |  |
| ー<br>Q 論文検索<br>計 書誌確認                                |                         |                                       |            |         | 検索ボックス                       |  |  |  |
| • ゆるふわ検索 すべて検索 • 検索語                                 |                         |                                       |            | ×       | ٩                            |  |  |  |
| 三 書籍検索 国辞書参照(HELP)                                   |                         |                                       |            |         |                              |  |  |  |
| 収載誌名 統制語 所属機関名<br>PubMed                             |                         |                                       |            | Г-      |                              |  |  |  |
| ▲ お知らせ<br>本文入手 本文あり                                  | 本文あり(無料)                | 抄録 あ                                  | D          |         | 平乂のり」 Ⅰ ヂ1 J ヰ」<br>たどで絞り込めます |  |  |  |
| 医中部Web 新パージョンをリ<br>リースしました。<br>・新パージョン詳細は <u>こちら</u> | 解説・総説 会議録除く             | OLD医中誌 限                              | 定除く        |         |                              |  |  |  |
| ・従来版 (Ver.5) は <u>こちら</u><br>症例報告・事例 限定 除く           |                         | 分類                                    | 雙          |         |                              |  |  |  |
| 副標目 診断 治療                                            | <b>陵</b> 副作用            | チェックタグ 小                              | 児 成人 高齢者   | i       |                              |  |  |  |
| 発行年 最新3年分                                            | 最新5年分 年~                | 年                                     |            |         | 6                            |  |  |  |

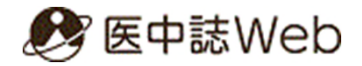

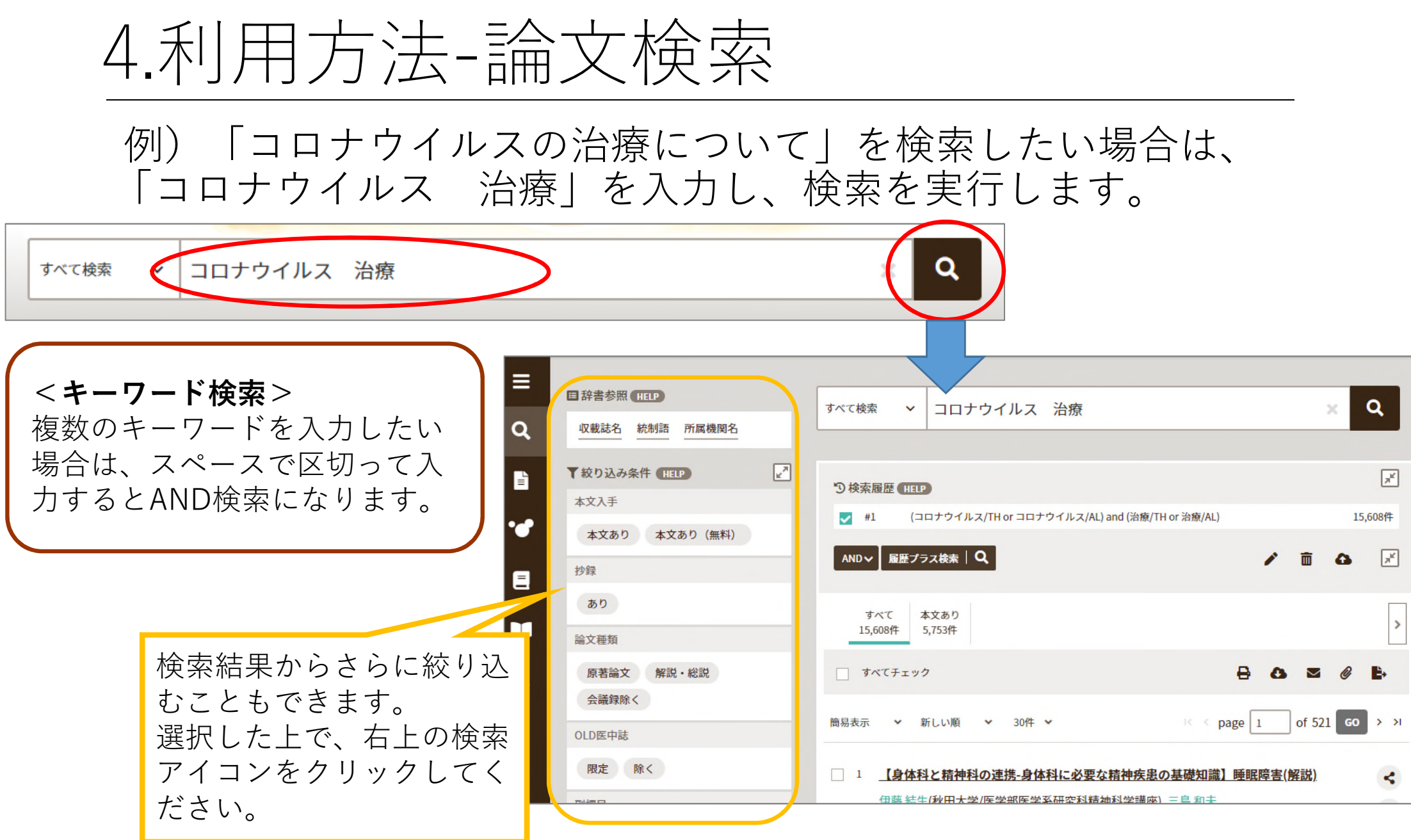

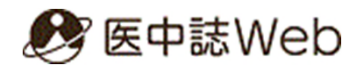

# 4.利用方法-検索結果

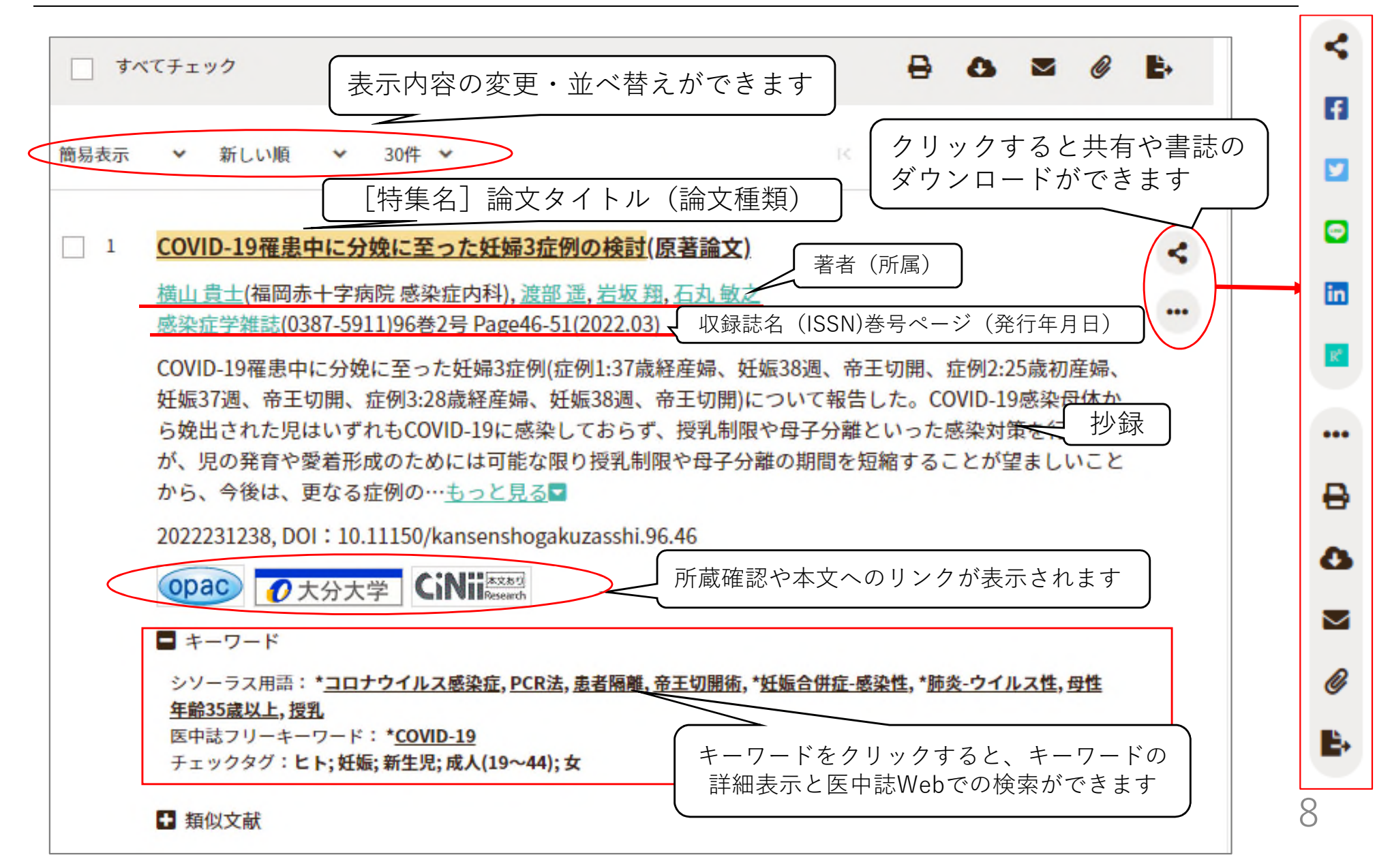

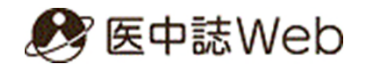

#### 4.利用方法-所蔵アイコン

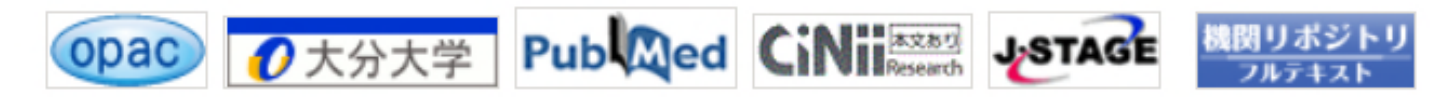

所蔵アイコンは、医中誌以外のリンク先に移動します。

- 1)「opac」アイコン:大分大学の所蔵を確認することができます。
- 2) 「大分大学」アイコン:大分大学が契約している電子ジャーナルや、所蔵の有無の確 認、本文が無い場合は文献複写を依頼することができます。
- 3) 「PubMed」アイコン: PubMedに文献単位でリンクしています。一部の文献については、PubMedの書誌からフルテキストへのリンクがあり、フリーで公開されている論文もあります。
- 4) 「CiNii Research」アイコン: CiNiiから本文を閲覧できます。
- 5) 「J-STAGE」アイコン: J-STAGEのジャーナル、会議論文・要旨集、研究報告・技術 報告、解説誌・一般情報誌などの資料を無料で閲覧できます。(一部学会の会員限定とし て利用が制限されているものもあります。)自然科学から人文・社会科学、さらに学際領 域といった幅広い分野の資料を公開しています。
- 6) 「機関リポジトリフルテキスト」アイコン:各大学のリポジトリからフルテキストを 閲覧できます。

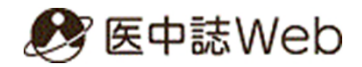

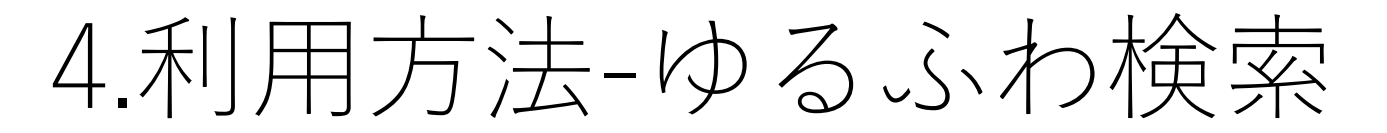

#### 機械学習型検索エンジンによる検索です。キーワードの設定に迷った 時などに、長文をそのまま入力して検索することができます。

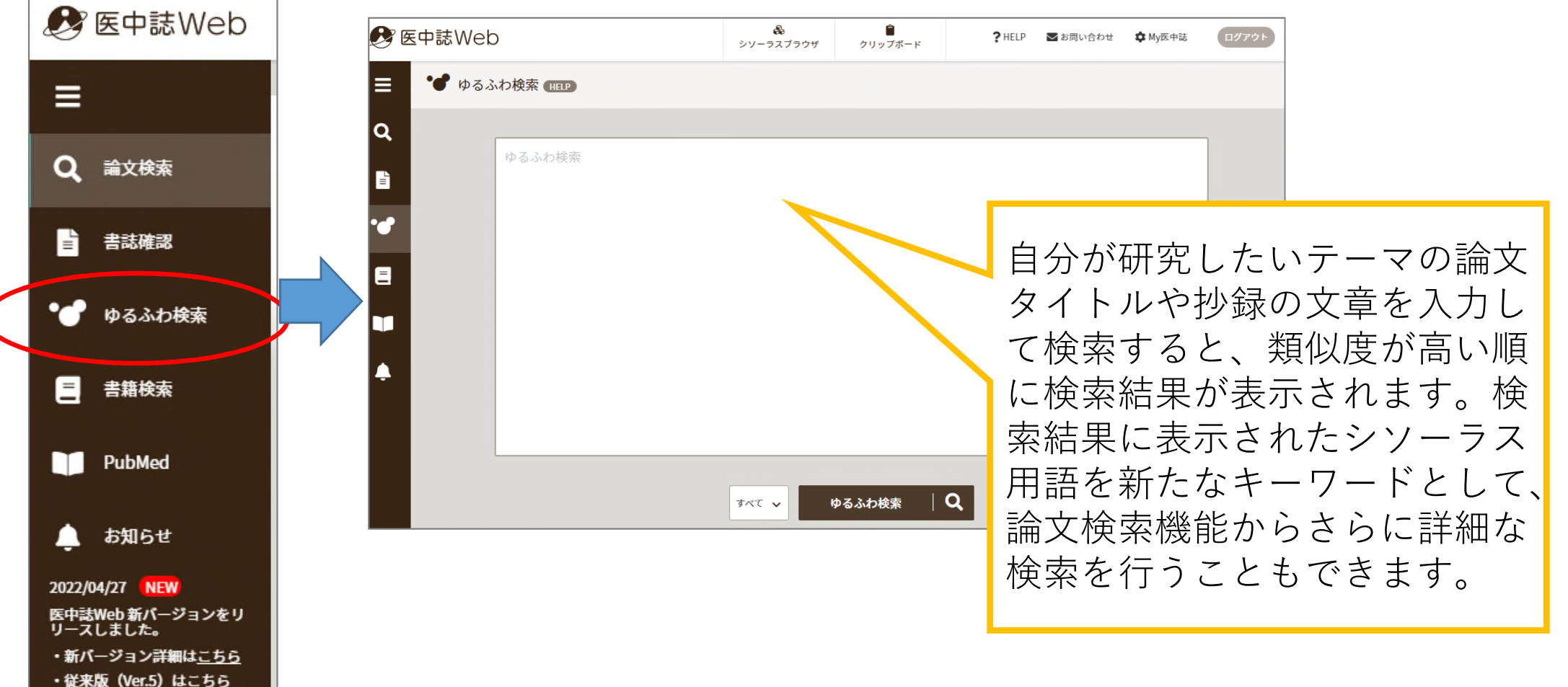

10

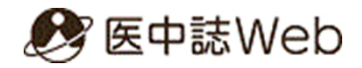

# 4.利用方法-PubMed

PubMedを日本語で検索することができます。英語のキーワード選定が難しいときなどに便利です。

| 🝠 医中誌Web                                                                                                    | 後         自         ? HELP         か My医中誌         ログアウト                                                                       |  |  |  |  |  |  |  |  |  |
|----------------------------------------------------------------------------------------------------|----------------------------------------------------------------------------------------------------|--|--|--|--|--|--|--|--|--|
| =                                                                                                    |                                                                                                    |  |  |  |  |  |  |  |  |  |
| <b>Q</b> 論文検索                                                                                                    |                                                                                                    |  |  |  |  |  |  |  |  |  |
| ■ 書誌確認                                                                                                    | T 絞り込み条件 (HELP) すべて                                                                                                    |  |  |  |  |  |  |  |  |  |
| ● ● ゆるふわ検索                                                                                                    | 本文入手         本文あり (無料)         抄録         あり                                                                                   |  |  |  |  |  |  |  |  |  |
| こ 書籍検索                                                                                                    | 症例報告     限定     除く     論文言語     日本語     英語                                                                                     |  |  |  |  |  |  |  |  |  |
| PubMed                                                                                                    | PubMed(パブメド)とは?                                                                                                    |  |  |  |  |  |  |  |  |  |
| <ul> <li>お知らせ</li> <li>2022/04/27 NEW</li> <li>医中誌Web新パージョンをリ<br/>リースしました。</li> <li>・新パージョン詳細は<u>こちら</u></li> <li>・従来版 (Ver.5) はこちら</li> </ul> | アメリカ国立医学図書館(NLM)が提供する医学関連分野の代表的<br>な文献データベース。世界の主要な医学雑誌(約5,200誌)に掲載<br>された、3,400万件以上の学術論文情報を調べることができる。<br>※登録されているデータの90%以上が英語 |  |  |  |  |  |  |  |  |  |

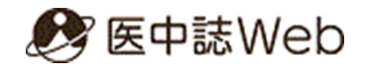

## 4.利用方法-My医中誌

My医中誌に登録すると、次の機能が利用できます。

・環境設定から論文検索の絞り込み条件や表示形式などを設定できる。

・検索式の保存(30個まで)とメールアラート(月2回医中誌Webの データ更新の都度)が設定できる。

| <b>&amp;</b> 5 | E中誌Web                                                 | <b>&amp;</b><br>シソーラスブラウザ | <b>♪</b><br>クリップボード                                                                                                    | ? HELP | ■お問い合わせ My医中誌 ログアウト   |
|----------------|--------------------------------------------------------|---------------------------|----------------------------------------------------------------------------------------------------|--------|-----------------------|
| ≣<br>Q         | 日辞書参照(HELP)<br>所属機関名                                   | すべて検索                     | <b>☆ ∨</b> 検索語                                                                                                    |        | ▲ My 医中誌<br>My医中誌ログイン |
|                | < <b>ログインス</b><br>既に登録済。<br>ドでログイン<br>合は「新規型<br>してください | 7 —<br>D場<br>F成           | My医中誌にログインしてからご利用願います。         My医中誌 ID (登録したEメールアドレス) とパスワードを入力し、ログインしてください。         My医中誌ID         パスワード         パスワード         ログイン         キャンセル         パスワードを忘れた方へ         新規登録はごちらへ |        |                       |

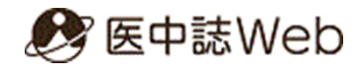

# 4.利用方法-HELP機能

右上の「?HELP」をクリックすると医中誌Webの使い方が詳しく分かります。 各項目にも「HELP」ボタンがあり、解説にアクセスできます。

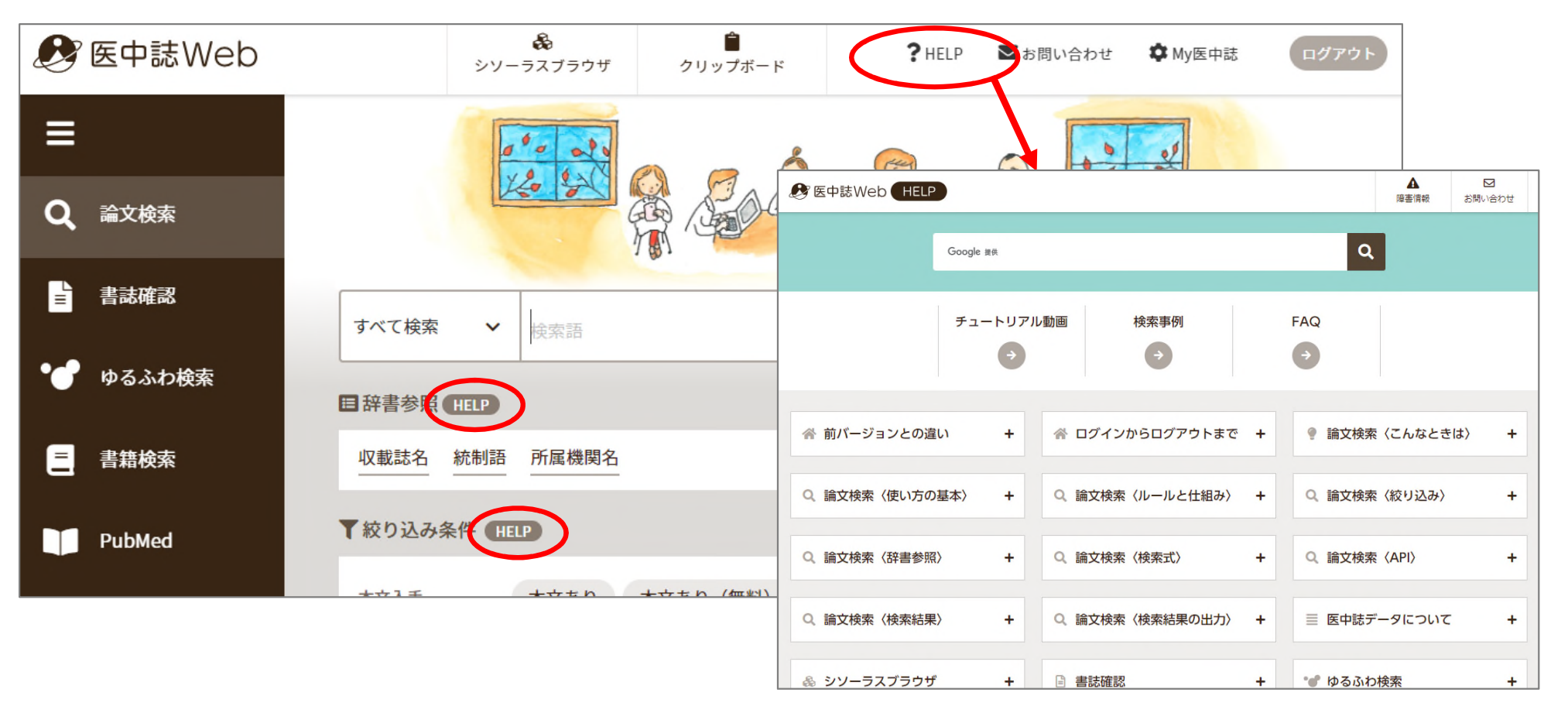

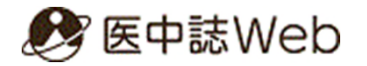

最後は必ずログアウトを!

# 利用終了時、右上の「ログアウト」をクリックしてください。

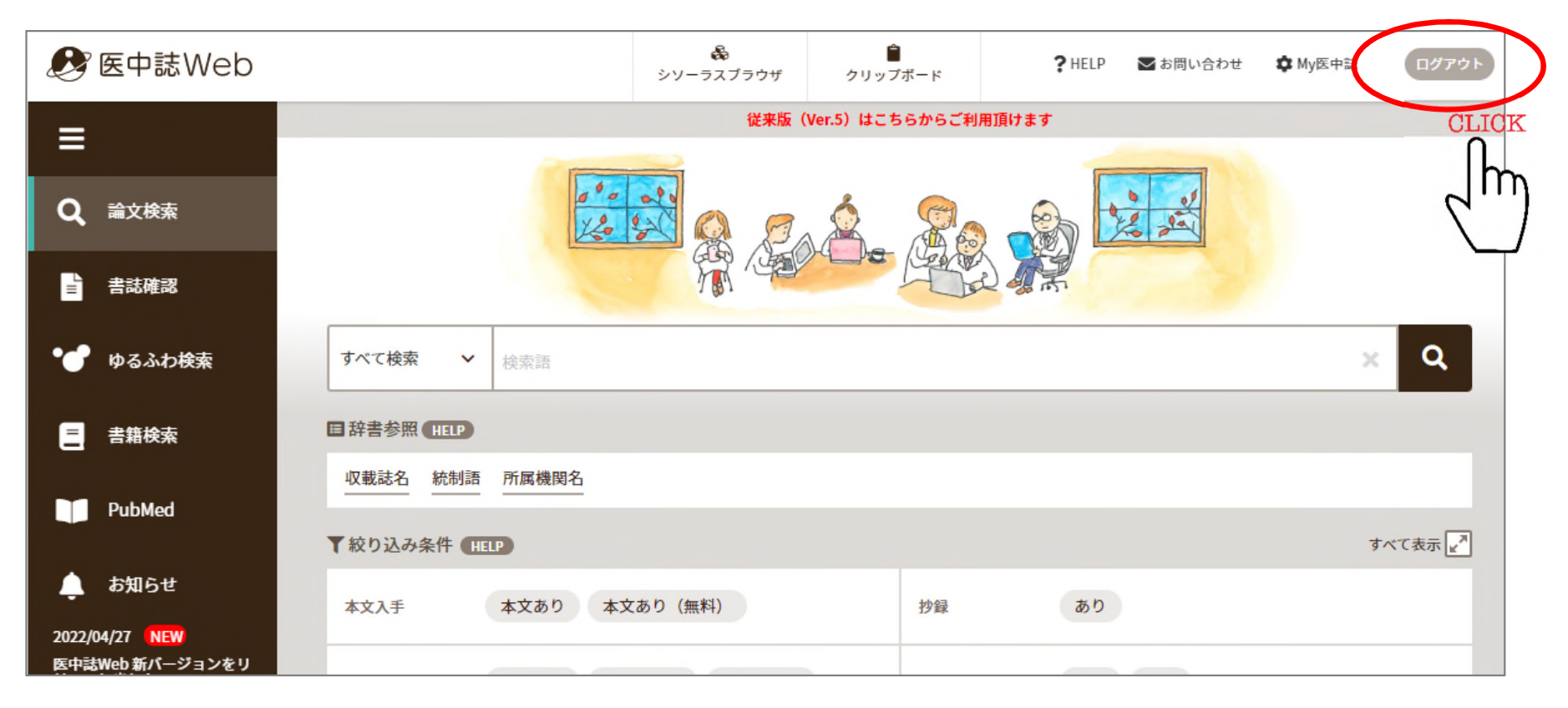

#### レファレンスサービス (質問・調査依頼)

レファレンスサービスとは、利用者のみなさんが学習や研究に必要とする情報・資料を探 す際に図書館職員がお手伝いするサービスです。お気軽に図書館/医学図書館カウンター まで来館等によりお尋ねください。

<相談内容>

お問い合わせ

その他のお問い合わせ

レファレンスサービス(質問・調査依

- ・図書館の利用案内
- ・蔵書検索の利用方法
- ・各種検索ツール・データベースの利用方法
- ・資料の所在調査
- ・資料の書誌的事項の調査
- ・特定資料の調査
- ・特定のテーマについての文献探索支援

<相談方法>

来館のほか、電話、メール、Googleフォームによる質問も受け付けています。 既に調べたことなど、質問はなるべく具体的にお知らせください。 質問により、回答までに時間を要することもありますので、ご了承ください。

<お問い合わせ先>

<u>Googleフォーム(24時間受付)</u>